## Tutoriel Pronote version élève

## Etape 1 : Je vais sur le site du collège Beaussire https://beaussire.vendee.e-lyco.fr et je me connecte par Educonnect.

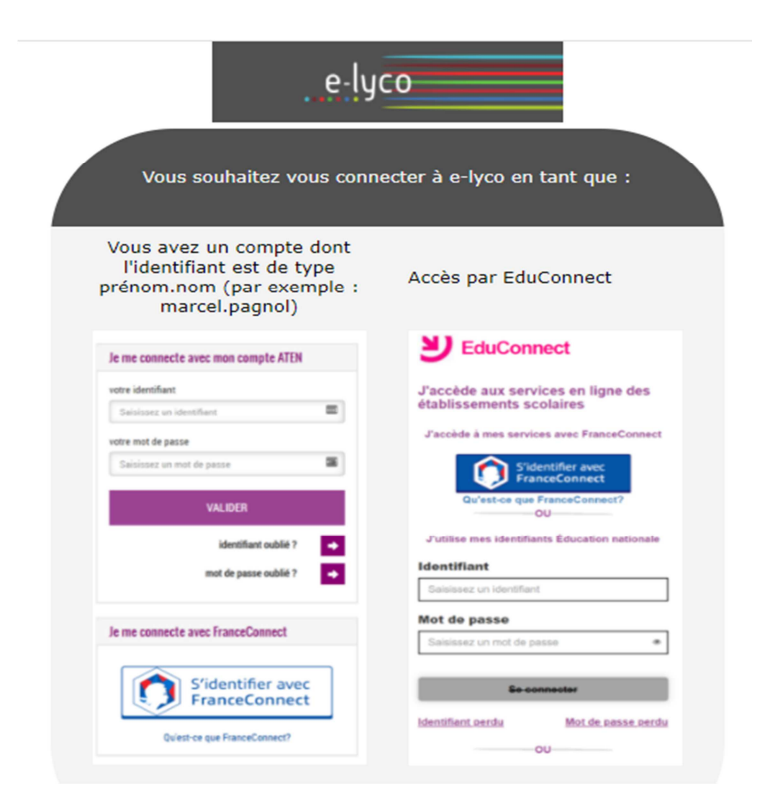

## Etape 2 : Par la rubrique « services externes » de e-lyco, je me rends sur le site Pronote.

## Etape 3:

Page d'accueil de Pronote web (mode élève)

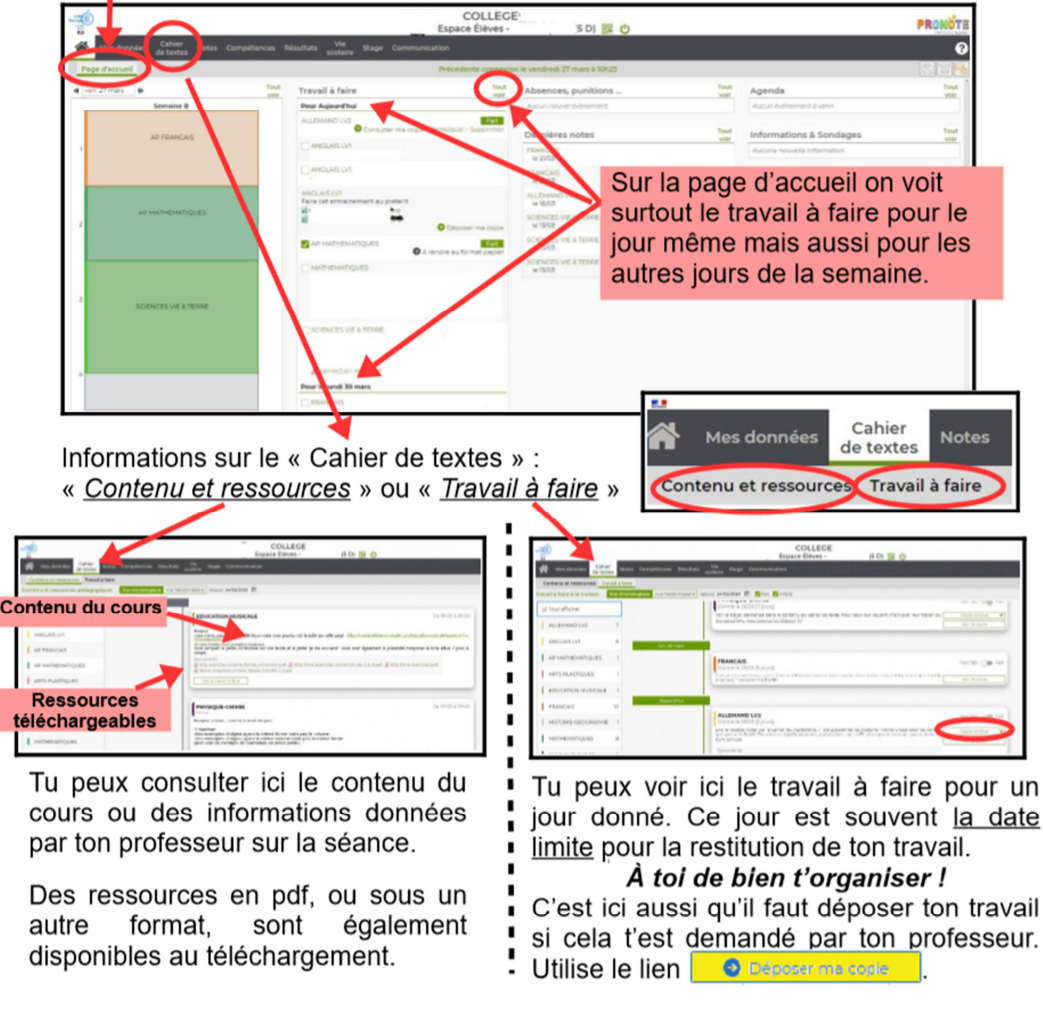

En cas de perte des codes, si j'ai saisi une adresse mail à l'ouverture de mon compte, je peux demander une réinitialisation de l'un ou l'autre de mes codes. Je peux aussi contacter la direction du collège.